### FELHASZNÁLÓI SEGÉDLET

### a képzettségi nyilvántartásba történő bejelentéshez

2024.

#### 1. Általános tudnivalók a képzettségi nyilvántartásról

A **képzettségi nyilvántartás célja** a jogszabályban vagy pályázati felhívásban jogosultsági feltételként rögzített vagy értékelési szempontból figyelembe vehető képzettségek, és az azokat igazoló dokumentumok adatainak nyilvántartása.

A képzettség az annak igazolására szolgáló dokumentum (a továbbiakban: képzettségi igazolás) alapján kerül nyilvántartásba vételre. A képzettségi igazolást – nyilvántartásba vétele esetén – egyszer kell benyújtani a képzettségi nyilvántartásba vétel céljából.

A képzettséget kizárólag abban az esetben szükséges bejelenteni a képzettségi nyilvántartásba, amennyiben a kedvezményezett olyan intézkedésben kíván részt venni, melyben az adott képzettség jogszabályban vagy pályázati felhívásban rögzített jogosultsági feltétel, vagy értékelési szempontból figyelembe vehető.

A jogosultsági feltételként vagy értékelési szempontból figyelembe vehető képzettség legkésőbb az érintett támogatási kérelem benyújtásáig jelenthető be.

A képzettség bejelentése kizárólag elektronikus úton, a Magyar Államkincstár (a továbbiakban: Kincstár) által biztosított elektronikus felület (<u>https://e-kerelem.mvh.allamkincstar.gov.hu/enter/</u>) Elektronikus kérelemkezelés/Horizontális ügyintézés/Képzettségi nyilvántartás menüpontjában – a Kormány által kötelezően biztosított elektronikus azonosítási szolgáltatások igénybevételével történő azonosítást követően – nyújtható be.

A képzettségi nyilvántartásba a kedvezményezett természetes személy saját képzettsége, valamint – amennyiben az jogosultsági feltételként, vagy értékelési szempontból figyelembe vehető – a kedvezményezettel munkavégzésre irányuló jogviszonyban lévő más személy képzettsége egyaránt bejelenthető.

A képzettségre vonatkozó bejelentést benyújthatja a Kedvezményezetti Nyilvántartási Rendszerben (a továbbiakban: KNYR) kérelemre nyilvántartott besorolással rendelkező

- természetes személy, vagy bármely érvényes meghatalmazással rendelkező meghatalmazottja;
- nem természetes személy, vagy bármely érvényes meghatalmazással rendelkező meghatalmazottja vagy elsődleges képviselője.

A képviseletre vonatkozó részletszabályokat a Kedvezményezetti Nyilvántartási Rendszerben történő nyilvántartásba vétel és változás bejelentés szabályait megállapító mindenkor hatályos közlemény tartalmazza, mely a <u>https://www.mvh.allamkincstar.gov.hu/ugyfelnyilvantartas</u> helyen érhető el.

#### 2. A Kincstár által biztosított elektronikus felület használata

A Kincstár által biztosított elektronikus felületre kizárólag **ügyfélkapuval rendelkező** felhasználó léphet be.

Ajánlott Böngészők:

- Google Chrome legfrissebb verziószámú változata
- Mozilla Firefox 110.0 vagy ennél magasabb verziószámú változata

**FONTOS,** hogy számítógépének böngészőjében az elektronikus felületet egyidejűleg csak egy lapon nyissa meg, és a <u>https://e-kerelem.mvh.allamkincstar.gov.hu/enter/</u> webhelyen engedélyezze az előugró ablakokat.

A belépéshez keresse fel a <u>https://e-kerelem.mvh.allamkincstar.gov.hu/enter/</u> helyet.

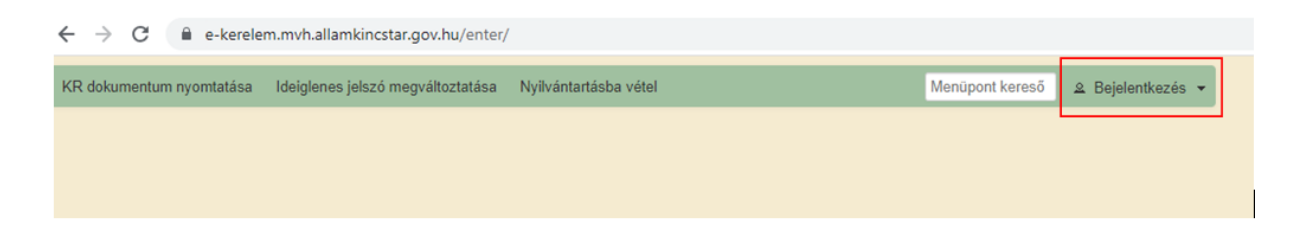

Az elektronikus benyújtó felületre a képernyő jobb felső sarkában látható **Bejelentkezés** gombra kattintva, a Kormány által biztosított kötelező azonosítási szolgáltatás alkalmazásával történő beazonosítást követően lehet belépni.

| ug/mérés szabadon       |     |
|-------------------------|-----|
| ÜGYFÉLKAPU              |     |
| AZONOSÍTÁS              |     |
| FELHASZNÁLÓNÉV          | i i |
| JELSZÓ                  |     |
| BE IEI ENTVEZÊS         | _   |
| Azonositás medszakítása |     |
| Még nem regisztrált?    |     |
| Elfelejtett jelszó      |     |

Amennyiben a bejelentkező személy nem meghatalmazottja más kedvezményezettnek, a beazonosítást követően az alábbi menüpontokat látja:

|                        |                               | Ön                     | néven azonosított. |                        |                 |      |
|------------------------|-------------------------------|------------------------|--------------------|------------------------|-----------------|------|
| Általános ügyintézés 💌 | Elektronikus kérelemkezelés 💌 | Kedvezményezetti nyilv | ántartási ügyek 🔻  | Archivált menüpontok 🔹 | Menüpont kereső | .∝ ▼ |
|                        |                               |                        |                    |                        |                 |      |

Amennyiben a bejelentkező személy rendelkezik más kedvezményezett által adott meghatalmazással, a beazonosítást követően a **Képviselt kedvezményezett választása** listában

meg kell jelölnie, hogy **saját nevében, vagy valamely általa képviselt kedvezményezett nevében kíván eljárni**. A kiválasztást követően a **Tovább** gombra kattintva jelennek meg az elektronikus felület menüpontjai:

|                        | Képviselt Kedvezményezett választása |                                                                                      |                                                                                                    |                                                                                                    |                                              |                 |            |
|------------------------|--------------------------------------|--------------------------------------------------------------------------------------|----------------------------------------------------------------------------------------------------|----------------------------------------------------------------------------------------------------|----------------------------------------------|-----------------|------------|
|                        |                                      | (sajál<br>Támc<br>Támc<br>stb.<br>Kérjük, hogy a<br>aki/amely az (<br>"Képviseltek f | : nevében)<br>ıgatási azonosító1 – Név1 (születési dátum<br>gatási azonosító2 – Gazdálkodó szervezet<br>mennyiben olyan meghatalmazó l<br>Ón részére a Rendelkezési nyilván<br>rissítése" gombra kattintva frissít<br>listáját. | l)<br>neve<br>Szűrés Töröl<br>képviseletében kíván be<br>tartásban adott meghat<br>ise a képviselt kedvezm | ejelentkezni,<br>talmazást, a<br>tényezettek |                 |            |
|                        |                                      |                                                                                      | Képviseltek frissítése                                                                                                    | Tovább                                                                                                    |                                              |                 |            |
|                        |                                      |                                                                                      |                                                                                                    |                                                                                                    |                                              |                 |            |
|                        | Ön név                               | en azonosított. K                                                                    | épviselt Kedvezményezett:                                                                                                    | (Állandó meghatalmazás/eg                                                                                  | yéb képviselet típus                         | )               |            |
| Általános ügyintézés 🔻 | Elektronikus kérel                   | emkezelés 🔹 k                                                                        | Cedvezményezetti nyilvántartási ügyek                                                                                                    | <ul> <li>Archivált menüpontol</li> </ul>                                                                   | < ▼                                          | Menüpont kereső | <u>•</u> • |
|                        |                                      |                                                                                      |                                                                                                    |                                                                                                    |                                              |                 |            |

#### 3. A képzettségi nyilvántartásba történő bejelentés

A képzettségre vonatkozó bejelentés az **Elektronikus kérelemkezelés/Horizontális ügyintézés/Képzettségi nyilvántartás** menüpontban nyújtható be.

|                        | Ön néven azonosított.           | Képviselt Kedvezményezett:     | (Állandó meghatalmazás/egyéb képviselet tí      | pus)            |
|------------------------|---------------------------------|--------------------------------|-------------------------------------------------|-----------------|
| Általános ügyintézés 🔹 | Elektronikus kérelemkezelés 🝷   | Kedvezményezetti nyilvántartás | si ügyek 🔹 Archivált menüpontok 👻               | Menüpont kereső |
|                        | Általános űrlap benyújtás       |                                |                                                 |                 |
|                        | Egységes kérelem                | ,                              |                                                 |                 |
|                        | Mezőgazdasági kockázatkezelé    | si rendszer 🔹                  |                                                 |                 |
|                        | Mezőgazdasági és Környezeti Ir  | nformációs Rendszer            |                                                 |                 |
|                        | Elektronikus Kiesés Pótlás Kére | lem indítás                    |                                                 |                 |
|                        | Vidékfejlesztési Program (2014- | 2020) Általános ügyek          |                                                 |                 |
|                        | Piaci intézkedések              | ,                              |                                                 |                 |
|                        | Vidékfejlesztési Program (2014- | 2020) Támogatási Kérelem 🔸     |                                                 |                 |
|                        | Vidékfejlesztési Program (2014- | 2020) Kifizetési Kérelem 🔹     |                                                 |                 |
|                        | GINOP                           | ,                              |                                                 |                 |
|                        | EFOP                            | •                              |                                                 |                 |
|                        | TÉSZ                            | •                              |                                                 |                 |
|                        | Horizontális ügyintézés         | •                              | Csekély összegű támogatások                     | ,               |
|                        | KAP ST Vidékfejlesztési támoga  | tások (2023-2027)              | Kötelező képzések nyilvántartása (képző szervez | cetek részére)  |
|                        | VP Tk 2023-tól                  | ,                              | Képzettségi nyilvántartás                       |                 |

Új bejelentés az "Új Képzettségi nyilvántartás-bejelentés" Tovább gombra történő kattintással kezdeményezhető.

| Verelem toriese                            | kérelem torlése | Utolső módosítás dátuma | Bizonylat állapota | Bizonylat neve                               | ratazonositó |
|--------------------------------------------|-----------------|-------------------------|--------------------|----------------------------------------------|--------------|
| Új Képzettségi nyilvántartás - bejelenítés |                 |                         |                    | Új Képzettségi nyilvántartás –<br>bejelentés |              |

A menüpontba belépve a képernyő felső részén alábbi funkciógombok láthatók.

| × Kilépés | A Hibák | * Kitöltés menete | <ul> <li>Ellenőrzés</li> </ul> | Mentés | 😽 Beadás | 🖴 Nyomtatás | • |
|-----------|---------|-------------------|--------------------------------|--------|----------|-------------|---|
|-----------|---------|-------------------|--------------------------------|--------|----------|-------------|---|

- <u>*Kilépés*</u>: a felületről történő kilépéshez a "Kilépés" gombot használja, ne a "Vissza" jel lenyomásával lépjen az előző felületre
- <u>Ellenőrzés</u>: a gomb megnyomásakor lefutnak a bejelentésre vonatkozó megfelelő ellenőrzések
- <u>Mentés</u>: a kérelem mentése beadás előtt (a mentés gomb megnyomásakor <u>nem</u> történik beadás!)
- Hibák: a gombot megnyomva megjeleníthető a bejelentés hibáinak listája
- *Beadás*: akkor válik aktívvá, ha az ellenőrzés után a hibalista nem tartalmaz beadást kizáró hibát, a gomb megnyomásával nyújtható be a bejelentés

#### 3.1. <u>A bejelentés típusa</u>

A menüpontba történő belépést követően megjelenő űrlapon a **"Bejelentés típusa"** panelen a választott típustól függően megadhatók a képzettséggel rendelkező személy adatai:

- Saját/képviselt személy képzettségét jelenti be (természetes személy kedvezményezett esetén);
- Más személy képzettségét jelenti be támogatási azonosító megadásával;
- Más személy képzettségét jelenti be természetes személyazonosító adatok megadásával.

| 🛦 Bejelentés típusa  🛦 Bejelent | és adatai 🔺 Nyilatkozat                                                             |
|---------------------------------|-------------------------------------------------------------------------------------|
| Poiolontós tínuns               |                                                                                     |
| Dejelentes tipusa               |                                                                                     |
|                                 | م                                                                                   |
|                                 |                                                                                     |
| Támogatási azonosító            | Más személy képzettségét jelenti be támogatási azonosító megadásával                |
| Viselt név                      | Más személy képzettségét jelenti be természetes személyazonosító adatok megadásával |
| Viselt név előtagja             | Saját/képviselt személy képzettségét jelenti be                                     |
| Viselt családi neve             |                                                                                     |
| Viselt utóneve (1)              | Viselt utóneve (2)                                                                  |
| Születési név                   |                                                                                     |
| Születési név előtagja          |                                                                                     |
| Születési családi neve          |                                                                                     |
| Születési utóneve (1)           | Születési utóneve (2)                                                               |
| Anyja neve                      |                                                                                     |
| Anyja neve előtagja             |                                                                                     |
| Anyja családi neve              |                                                                                     |
| Anyja utóneve (1)               | Anyja utóneve (2)                                                                   |
| Születési ideje                 |                                                                                     |
| Születési helye                 |                                                                                     |
| Adatok módosítása               |                                                                                     |
|                                 |                                                                                     |

#### 3.1.1. Saját/képviselt személy képzettségét jelenti be

A "Saját/képviselt személy képzettségét jelenti be" típus kiválasztása esetén bejelenthető:

- a saját nevében bejelentkező személy képzettsége, és
- a természetes személy meghatalmazó a bejelentkezés során a képviseltek listájából a
   2. pontban ismertetett módon kiválasztott személy képviseletében történő belépés esetén a képviselt személy (meghatalmazó) képzettsége.

| Bejelentés típusa 🔺 Bejelentés | adatai 🛦 Nyilatkozat                            |
|--------------------------------|-------------------------------------------------|
| Bejelentés típusa              | Saját/képviselt személy képzettségét jelenti be |
|                                |                                                 |
|                                | KÉPZETTSÉGGEL RENDELKEZŐ ADATAI                 |
| Támogatási azonosító           |                                                 |
| Viselt név                     |                                                 |
| Viselt név előtagja            |                                                 |
| Viselt családi neve            |                                                 |
| Viselt utóneve (1)             | Viselt utóneve (2)                              |
| Születési név                  |                                                 |
| Születési név előtagja         |                                                 |
| Születési családi neve         |                                                 |
| Születési utóneve (1)          | Születési utóneve (2)                           |
| Anyja neve                     |                                                 |
| Anyja neve előtagja            |                                                 |
| Anyja családi neve             |                                                 |
| Anyja utóneve (1)              | Anyja utóneve (2)                               |
| Születési ideje                |                                                 |
| Születési helye                |                                                 |
| Adatok módosítása              |                                                 |
|                                |                                                 |

A "Saját/képviselt személy képzettségét jelenti be" bejelentés típus kiválasztását követően ezen a panelen további adat megadása nem szükséges, a kitöltés a "Bejelentés adatai" panelen folytatható.

#### 3.1.2. <u>Más személy képzettségét jelenti be támogatási azonosító megadásával</u>

A "Más személy képzettségét jelenti be támogatási azonosító megadásával" bejelentés típus választása esetén a felületre bejelentkező személy saját magától – és képviselőként történő bejelentkezés esetén a képviselt személytől – eltérő személy képzettségét jelentheti be. (Pl. gazdasági társaság elsődleges képviselője vagy egyéni vállalkozó meghatalmazottja jelenti be a társaság/egyéni vállalkozás munkavállalójának a képzettségét).

A bejelentés típus kiválasztása esetén a képzettséggel rendelkező személy támogatási azonosítóját (Kincstár által megállapított, tízjegyű azonosítóját), valamint a viselt nevét kell megadni.

Amennyiben a képzettséggel rendelkező személy részére a Kincstár a képzettség bejelentését megelőzően nem állapított meg támogatási azonosítót, a képzettség a "Más személy képzettségét jelenti be természetes személyazonosító adatok megadásával" típus választásával jelenthető be.

**FONTOS,** hogy mind a támogatási azonosító, mind a viselt név helyesen, utóbbi a személyiadat- és lakcímnyilvántartásban nyilvántartott adatoknak megfelelően kerüljön rögzítésre.

| ▲ Bejelentés típusa ▲ Bejelente | és adatai 🚺 🛕 Nyilatkozat                                              |
|---------------------------------|------------------------------------------------------------------------|
| Bejelentés típusa               | Más személy képzettségét jelenti be támogatási azonosító megadásával 🔹 |
|                                 | KÉPZETTSÉGGEL RENDELKEZŐ ADATAI                                        |
| Támogatási azonosító            |                                                                        |
| Viselt név                      |                                                                        |
| Viselt név előtagja             |                                                                        |
| Viselt családi neve             |                                                                        |
| Viselt utóneve (1)              | Viselt utóneve (2)                                                     |
| Születési név                   |                                                                        |
| Születési név előtagja          |                                                                        |
| Születési családi neve          |                                                                        |
| Születési utóneve (1)           | Születési utóneve (2)                                                  |
| Anyja neve                      |                                                                        |
| Anyja neve előtagja             |                                                                        |
| Anyja családi neve              |                                                                        |
| Anyja utóneve (1)               | Anyja utóneve (2)                                                      |
| Születési ideje                 |                                                                        |
| Születési helye                 |                                                                        |
| Adatok módosítása               |                                                                        |

#### 3.1.3. <u>Más személy képzettségét jelenti be természetes személyazonosító adatok</u> <u>megadásával</u>

A "Más személy képzettségét jelenti be természetes személyazonosító adatok megadásával" bejelentés típus választása esetén a felületre bejelentkező személy saját magától – és képviselőként történő bejelentkezés esetén a képviselt személytől – eltérő személy képzettségét jelentheti be. (Pl. gazdasági társaság elsődleges képviselője vagy egyéni vállalkozó meghatalmazottja jelenti be a társaság/egyéni vállalkozás munkavállalójának a képzettségét).

A bejelentés típus kiválasztása esetén a képzettséggel rendelkező személy alábbi képernyőképen piros színnel kiemelt adatai kötelező kitöltésűek.

| Bejelentés típusa      | és adatai 🚺 🛦 Nyilatkozat                                                     |   |
|------------------------|-------------------------------------------------------------------------------|---|
| Rejelentés tínusa      | Más szemály kénzettsénét jalanti he természetes szemályazonneltó adatok menad |   |
| Bejelentes tipusa      | mas szemely kepzettséget jeleni be természetés szemelyazonostó adatok megad   |   |
|                        | KÉPZETTSÉGGEL RENDELKEZŐ ADATAI                                               |   |
| Támogatási azonosító   |                                                                               |   |
| Viselt név             |                                                                               |   |
| Viselt név előtagja    |                                                                               |   |
| Viselt esaládi neve    |                                                                               |   |
| Viselt uténeure (4)    |                                                                               | 1 |
| viseit utoneve (1)     |                                                                               |   |
| Születési pév előtagia |                                                                               |   |
| Születesi nev elotagja |                                                                               |   |
| Születési családi neve |                                                                               | • |
| Születési utóneve (1)  | Születési utóneve (2)                                                         |   |
| Anyja neve             |                                                                               |   |
| Anyja neve előtagja    |                                                                               |   |
| Anyja családi neve     |                                                                               | • |
| Anyja utóneve (1)      | Anyja utóneve (2)                                                             |   |
| Születési ideje        |                                                                               |   |
|                        |                                                                               |   |
| Születési helye        |                                                                               | • |
| Adatok módosítása      |                                                                               |   |
|                        |                                                                               |   |

#### 3.2. <u>A bejelentés adatai</u>

Ezen a panelen adhatók meg a képzettségre vonatkozó, valamint a kapcsolattartási adatok, és csatolható a képzettséget igazoló dokumentum elektronikus másolata.

|   | KAPC SOLATTARTÁSI INFORMÁCIÓK                                                                                                  |          |
|---|----------------------------------------------------------------------------------------------------|----------|
|   | Talafonszám                                                                                                    | _        |
|   | Email.com                                                                                                    |          |
|   |                                                                                                    |          |
|   | KÉPZETT SÉGGEL RENDELKEZŐ ADATAI                                                                                               |          |
|   | Vánzattán kiválasztása                                                                                                    |          |
|   | Kéntettsén kódia                                                                                                    |          |
|   | Képzettség egyéb kódja                                                                                                    |          |
|   | Képzettség megnevezése 🔺                                                                                                    |          |
|   | Képzettség egyéb                                                                                                    |          |
|   | Képzettség szintje 🔺                                                                                                    |          |
|   | Képzettség egyéb szintje                                                                                                    |          |
|   |                                                                                                    |          |
|   |                                                                                                    | _        |
|   | Azonosito                                                                                                    |          |
|   | Kialito intezmeny                                                                                                    |          |
|   | Kiallitas datuma                                                                                                    |          |
|   |                                                                                                    |          |
| ſ | - Dokumentum feltöltés                                                                                                    |          |
|   | Kijelentem, hogy a kérelemhez csatolt 0 darab dokumentumot leellenőriztem, azok teljes 💌                                       |          |
|   | körűen feltöltésre kerültek, a benyújtott elektronikus másolatok az eredeti papíralapú<br>dokumentummal mindenben megegyeznek. |          |
|   |                                                                                                    |          |
|   | - Dokumentum feltöltés                                                                                                    |          |
|   | D Új felvitel                                                                                                    | ±        |
|   | Dokumentum Dokumentum típusa svení státura A Sakiti stransk A Dokumentum doku                                                  | itöltött |
|   |                                                                                                    |          |

A korábban már benyújtott bejelentések főbb adatai a "Bejelentett képzettségek" gombra kattintva jeleníthetők meg.

| KÉPZETTSÉGGEL RENDELKEZŐ ADATAI |                                         |  |  |  |  |
|---------------------------------|-----------------------------------------|--|--|--|--|
| Képzettség kiválasztása         | Bejelentett képzettségek                |  |  |  |  |
| Képzettség kódja                | A                                       |  |  |  |  |
| Képzettség egyéb kódja          |                                         |  |  |  |  |
| Képzettség megnevezése          | ▲ · · · · · · · · · · · · · · · · · · · |  |  |  |  |
| Képzettség egyéb<br>megnevezése |                                         |  |  |  |  |
| Képzettség szintje              |                                         |  |  |  |  |
| Képzettség egyéb szintje        |                                         |  |  |  |  |

|                        | Képzettség                 |                             | Igazoló                   | Igazoló                 | Igazoló                            |                   |               |
|------------------------|----------------------------|-----------------------------|---------------------------|-------------------------|------------------------------------|-------------------|---------------|
| kódja   egyéb<br>kódja | megnev.   egyéb<br>megnev. | szintje   egyéb<br>szintje  | dokumentum<br>azonosítója | kiállításának<br>dátuma | dokumentumot<br>kiállító intézmény | Státusz           | Iratazonosító |
| 32-100                 | Erdészeti                  | Felsőoktatási<br>szakképzés | 123456                    | 2024.01.01              | Táncsics Egyetem                   | Feldolgozás alatt | 3930232132    |

#### 3.2.1. Kapcsolattartási információk

A "Kapcsolattartási információk" részben megadhatja elérhetőségeit.

#### 3.2.2. <u>A képzettséggel rendelkező adatai</u>

A **"Képzettséggel rendelkező adatai"** részben a **"Képzettség kiválasztása"** gombra kattintva az alábbi kereső felület jelenik meg, ahol a megfelelő kereső mezőben a képzettség kódjára, megnevezésére és szintjére történő keresésre is van lehetőség (akár több keresőfeltétel egyidejűleg történő megadásával):

| 🛦 B | ejelentés típusa 🔺 Bejelenté    | ês adatai 🚺 Nyilatkozat         |
|-----|---------------------------------|---------------------------------|
|     |                                 | KAPC SOLATTARTÁ SI INFORMÁCIÓK  |
|     | Telefonszám                     |                                 |
|     | E-mail cím                      |                                 |
|     |                                 |                                 |
|     |                                 | KÉPZETTSÉGGEL RENDELKEZŐ ADATAI |
| Γ   | Képzettség kiválasztása         | Bejelentett képzettségek        |
| Г   | Képzettség kódja                | ▲                               |
|     | Képzettség egyéb kódja          |                                 |
|     | Képzettség megnevezése          | ▲                               |
|     | Képzettség egyéb<br>megnevezése |                                 |
|     | Képzettség szintje              | A                               |
|     | Képzettség egyéb szintje        |                                 |

| Képzettség kódja ≎ | Képzettség megnevezése ≎                               | Képzettség szintje ≎ |
|--------------------|--------------------------------------------------------|----------------------|
|                    | állatteny                                              | tech                 |
| 51-0100            | Állattenyésztő és állategészségügyi<br>(fechnikus)     | Technikus            |
| 5462101            | Állattenyésztő és állategészségügyi<br>technikus       | Technikus            |
| 52620301           | Állattenyésztő és állategészségügyi<br>technikus       | Technikus            |
| 2353124166301      | Állattenyésztő és állategészségügyi<br>technikus       | Technikus            |
| 546210300105402    | Állattenyésztő technikus                               | Technikus            |
| 1809               | Általános állattenyésztő                               | Technikus            |
| 53620301           | Baromfi- és kisállattenyésztő szaktechnikus            | Szaktechnikus        |
| 2253124166302      | Baromfi- és kisállattenyésztő szaktechnikus            | Szaktechnikus        |
| 1810               | Kisállattenyésztő                                      | Technikus            |
| iem releváns       | Állattenyésztési szakmunkás                            | Szaktechnikus        |
| iem releváns       | Állattenyésztési szakmunkás                            | Technikus            |
| 1801               | Állattenyésztő                                         | Szaktechnikus        |
| 1801               | Állattenyésztő                                         | Technikus            |
| 3162103            | Állattenyésztő                                         | Szaktechnikus        |
| 3162103            | Állattenyésztő                                         | Technikus            |
| iem releváns       | Állattenyésztő és állategészségügyi<br>szakközépiskola | Szaktechnikus        |

Abban az esetben, **ha a bejelenteni kívánt képzettség** – a képzettséget igazoló dokumentumon szereplőkkel azonos képzettség kódja/megnevezése/szintje adatokkal – **megtalálható a képzettségek listájában**, az adott sorra, majd a **"Kiválasztás mentése"** gombra kattintva választható ki.

|                    |                                                        |                      | × |
|--------------------|--------------------------------------------------------|----------------------|---|
| Képzettség kódja ≎ | Képzettség megnevezése ≎                               | Képzettség szintje ≎ |   |
|                    | állatteny                                              | technikus            |   |
| 51-0100            | Állattenyésztő és állategészségügyi<br>(technikus)     | Technikus            | ŕ |
| 5462101            | Állattenyésztő és állategészségügyi<br>technikus       | Technikus            |   |
| 52620301           | Állattenyésztő és állategészségügyi<br>technikus       | Technikus            |   |
| 2353124166301      | Állattenyésztő és állategészségügyi<br>technikus       | Technikus            |   |
| 546210300105402    | Állattenyésztő technikus                               | Technikus            |   |
| 1809               | Általános állattenyésztő                               | Technikus            |   |
| 53620301           | Baromfi- és kisállattenyésztő szaktechnikus            | Szaktechnikus        |   |
| 2253124166302      | Baromfi- és kisállattenyésztő szaktechnikus            | Szaktechnikus        |   |
| 1810               | Kisállattenyésztő                                      | Technikus            |   |
| nem releváns       | Állattenyésztési szakmunkás                            | Szaktechnikus        |   |
| nem releváns       | Állattenyésztési szakmunkás                            | Technikus            |   |
| 1801               | Állattenyésztő                                         | Szaktechnikus        |   |
| 1801               | Állattenyésztő                                         | Technikus            |   |
| 3162103            | Állattenyésztő                                         | Szaktechnikus        |   |
| 3162103            | Állattenyésztő                                         | Technikus            |   |
| nem releváns       | Állattenyésztő és állategészségügyi<br>szakközépiskola | Szaktechnikus        |   |

Ha a bejelenteni kívánt képzettség – a képzettséget igazoló dokumentumon szereplőkkel azonos képzettség kódja/megnevezése/szintje adatokkal – nem található meg a képzettségek listájában, a "Képzettség kiválasztása" ablakban a "Nincs a listában" lehetőséget kell választani.

| Képzettség kiválasz | tása                                                   |                      | ×   |
|---------------------|--------------------------------------------------------|----------------------|-----|
|                     |                                                        |                      | xLS |
| Képzettség kódja ≎  | Képzettség megnevezése ≎                               | Képzettség szintje ≎ |     |
|                     | állatteny                                              | tech                 |     |
| 51-0100             | Állattenyésztő és állategészségügyi<br>(technikus)     | Technikus            | ^   |
| 5462101             | Állattenyésztő és állategészségügyi<br>technikus       | Technikus            |     |
| 52620301            | Állattenyésztő és állategészségügyi<br>technikus       | Technikus            |     |
| 2353124166301       | Állattenyésztő és állategészségügyi<br>technikus       | Technikus            |     |
| 546210300105402     | Állattenyésztő technikus                               | Technikus            |     |
| 1809                | Általános állattenyésztő                               | Technikus            |     |
| 53620301            | Baromfi- és kisállattenyésztő szaktechnikus            | Szaktechnikus        |     |
| 2253124166302       | Baromfi- és kisállattenyésztő szaktechnikus            | Szaktechnikus        |     |
| 1810                | Kisállattenyésztő                                      | Technikus            |     |
| nem releváns        | Állattenyésztési szakmunkás                            | Szaktechnikus        |     |
| nem releváns        | Állattenyésztési szakmunkás                            | Technikus            |     |
| 1801                | Állattenyésztő                                         | Szaktechnikus        |     |
| 1801                | Állattenyésztő                                         | Technikus            |     |
| 3162103             | Állattenyésztő                                         | Szaktechnikus        |     |
| 3162103             | Állattenyésztő                                         | Technikus            |     |
| nem releváns        | Állattenyésztő és állategészségügyi<br>szakközépiskola | Szaktechnikus        | ~   |
|                     | Nincs a listában Kiválasztás mentése                   | Mégsem               |     |

A listában nem szereplő képzés adatai ezt követően a képzettség kódja/megnevezése/szintje mezőkben az "egyéb" lehetőség választása esetén – a Képzettség egyéb kódja, a Képzettség egyéb megnevezése, valamint a Képzettség egyéb szintje mezőkben – adhatók meg.

| 🛦 Bejelentés típusa 🚺 🛦 Bejelente | śs adatai 🔺 Nyilatkozat             |
|-----------------------------------|-------------------------------------|
|                                   | KAPCSOLATTARTÁ SI INFORMÁCIÓK       |
| Telefonszám                       |                                     |
| E-mail cím                        |                                     |
|                                   |                                     |
|                                   | KÉPZETTSÉGGEL RENDELKEZŐ ADATAI     |
| Képzettség kiválasztása           | Bejelentett képzettségek            |
| Képzettség kódja                  | eqyéb 🔹                             |
| Képzettség egyéb kódja            | 5555555                             |
| Képzettség megnevezése            | Frdőgazdasági és elsődleges faipari |
| Képzettség egyéb                  |                                     |
| megnevezése                       |                                     |
| Képzettség szintje                | Szakirányú továbbképzés 🔹           |
| Képzettség egyéb szintje          |                                     |
|                                   |                                     |

Amennyiben a képzettség az igazoló dokumentum alapján nem rendelkezik kódszámmal, a "Képzettség kódja" mezőben a "nem releváns" értéket kell választani.

A képzettség kiválasztását szemléltető példák a 3.6. pontban találhatók.

#### 3.3. Igazoló dokumentum adatok

Az igazoló dokumentum adatok blokkban kitöltendők az "Azonosító", a "Kiállító intézmény", és a "Kiállítás dátuma" mezők.

#### 3.4. Dokumentum feltöltés

A bejelentéshez a "**Dokumentum feltöltése**" blokkban csatolni kell a képzettséget igazoló dokumentum elektronikus másolatát, amire az "**Új felvitel**", majd a "**Dokumentum csatolása**" mező mellett látható feltöltés ikonra történő kattintást követően van lehetőség.

|        | Dokumentum<br>elnevezése ≎ | Dokumentum típusa<br>≎ | Feltöltés dátuma 🌣 | Feltöltés állapota 🗘 | Feltöltött fájl<br>megnevezése ≎ | dokumentur<br>ellenőrzése<br>megtörtént? |
|--------|----------------------------|------------------------|--------------------|----------------------|----------------------------------|------------------------------------------|
| < A    |                            | lgazoló dokumentum     | a a 1 m            | 5 4 1 16             | tel                              |                                          |
| Dokur  | nentum csatolása           | (17)                   |                    | J TIE                | ter [                            | <b>T</b> ± <b>U</b>                      |
| Dokume | ntum elnevezése            |                        |                    |                      |                                  |                                          |

A feltöltést követően meg kell adni a **"Dokumentum elnevezését"**, és meg kell válaszolni a **"Feltöltött dokumentum ellenőrzése megtörtént?"** ellenőrző kérdést.

| U Új felvite | H.                         |                               |                    |                      |                                  |                                                          |
|--------------|----------------------------|-------------------------------|--------------------|----------------------|----------------------------------|----------------------------------------------------------|
|              | Dokumentum<br>elnevezése ≎ | Dokumentum tipusa<br>≎        | Feltöltés dátuma ≎ | Feltöltés állapota ≎ | Feltöltött fájl<br>megnevezése ≎ | Feltöltött<br>dokumentum<br>ellenőrzése<br>megtörtént? 0 |
| ü 🔺          |                            | lgazoló dokumentum<br>(1 / 1) | e <e 1=""></e>     | ⊨ 5 ∨ 1 té           | tel                              |                                                          |
| Dokur        | nentum csatolása           |                               |                    |                      |                                  | Ŧ ± ¥ 4                                                  |
| Dokume       | ntum elnevezése            |                               |                    |                      |                                  |                                                          |
| Do           | kumentum tipusa            | gazoló dokumentum             |                    |                      |                                  |                                                          |
|              |                            |                               |                    |                      |                                  |                                                          |

A bejelentéshez – amennyiben az szükséges – több fájl is csatolható. Amennyiben a feltöltés teljeskörűen megtörtént, a **"Dokumentum feltöltés"** blokkban meg kell válaszolni az eredeti dokumentum és a másolat egyezőségére vonatkozó ellenőrző kérdést.

|                                                                           |                                                                                 |                                                     | IGAZOLO DOKUMENTUI                                  | MADATOK                            |             |   |
|---------------------------------------------------------------------------|---------------------------------------------------------------------------------|-----------------------------------------------------|-----------------------------------------------------|------------------------------------|-------------|---|
|                                                                           | Azonosító                                                                       |                                                     |                                                     |                                    |             |   |
| Kiállító                                                                  | intézmény                                                                       |                                                     |                                                     |                                    |             |   |
| Kiáll                                                                     | ítás dátuma                                                                     |                                                     |                                                     |                                    | 0           |   |
| - Dokumentur                                                              | m feltöltés                                                                     |                                                     |                                                     |                                    |             | _ |
|                                                                           |                                                                                 |                                                     |                                                     |                                    |             |   |
| Kijelentem, I                                                             | hogy a kérelemhez c                                                             | satolt 0 darab dokument                             | tumot leellenőriztem, a                             | zok teljes körűen                  | •           |   |
| Kijelentem, I<br>feltöltésre ke<br>mindenben r                            | hogy a kérelemhez c<br>erültek, a benyújtott (<br>megegyeznek.                  | satolt 0 darab dokument<br>elektronikus másolatok a | tumot leellenőriztem, a<br>az eredeti papíralapú de | zok teljes körűen<br>okumentummal  |             |   |
| Kijelentem, I<br>feltöltésre ke<br>mindenben r                            | hogy a kérelemhez c<br>erültek, a benyújtott (<br>megegyeznek.                  | satolt 0 darab dokument<br>elektronikus másolatok a | tumot leellenõriztem, a<br>az eredeti papíralapú de | zok teljes körűen<br>okumentummal  |             |   |
| Kijelentem,<br>feltöltésre ke<br>mindenben r<br>– Dokumen                 | hogy a kérelemhez c<br>erültek, a benyújtott o<br>megegyeznek.<br>tum feltöltés | satolt 0 darab dokument<br>elektronikus másolatok a | tumot leellenőriztem, a<br>az eredeti papíralapú dı | izok teljes körűen<br>okumentummal |             |   |
| Kijelentem,<br>feltöltésre ke<br>mindenben r<br>– Dokumen<br>D Új felvite | hogy a kérelemhez c<br>rrültek, a benyújtott (<br>megegyeznek.<br>tum feltöltés | satolt 0 darab dokument<br>elektronikus másolatok a | tumot leellenőriztem, a<br>az eredeti papíralapú d  | zok teljes körűen<br>okumentummal  | • Eoliäität | ± |

A tévesen csatolt dokumentum a fájlnév előtt található ikon megnyomásával törölhető.

| - Dokume | entum feltöltés            |                        |                     |                      |                           | ±                                                         |
|----------|----------------------------|------------------------|---------------------|----------------------|---------------------------|-----------------------------------------------------------|
|          | Dokumentum<br>elnevezése ≎ | Dokumentum tipusa<br>≎ | Feltöltés dátuma ≎  | Feltöltés állapota 🗘 | Dokumentum<br>csatolása ≎ | Feltöltött<br>dokumentum<br>ellenőrzése<br>megtörtént? \$ |
| (        | bbb                        | Igazoló dokumentum     | 2024.05.31 15:02:09 | SIKERES :            | 3944291972-1.pdf          | igen                                                      |
|          |                            | (1 / 1)                | ia <a 1="">&gt;</a> | ⊨ 5 <b>∨ 1 t</b> é   | tel                       |                                                           |

#### 3.5. Nyilatkozattétel és a bejelentés benyújtása

A képzettség adatainak megadását és a képzettséget igazoló dokumentum feltöltését követően meg kell válaszolni a **"Nyilatkozat"** panelen megjelenített nyilatkozat megismerésére és elfogadására vonatkozó ellenőrző kérdést.

|           | Bejelentés típusa Bejelenté                                      | és adatai 🔒 Myilatkozat                                                                                                    |  |
|-----------|------------------------------------------------------------------|----------------------------------------------------------------------------------------------------|--|
|           |                                                                  | Büntetőjogi felelősségem tudatában nyilatkozom, hogy az általam szolgáltatott adatok megfelelnek a valóságnak.<br>Nyilatkozom, hogy a Magyar Államkincstár (a továbbiakban: Kincstár) honlapján a https://www.allamkincstar.gov.hu/footer-<br>tartalmak/jogi-informaciok/Adatvedelem/altalanos-adatkezelesi-es-adatvedelmi-tajekoztato helyen elérhető Általános<br>adatkezelési és adatvédelmi tájékoztató (a továbbiakban: Tájékoztató) tartalmát megismertem. |  |
|           |                                                                  | Munkavállalóm képzettségének bejelentése esetén kijelentem, hogy a bejelentéshez mellékelt, képzettséget igazoló dokumentumban megjelölt természetes személy adatait jogszerűen kezelem, továbbá rendelkezem a munkavállaló arra vonatkozó hozzájárulásával, hogy azokat a Kincstár részére az általa vezetett képzettségi nyilvántartásban történő nyilvántartásba vétel céljából bejelentsem.                                                                  |  |
|           |                                                                  | Kijelentem továbbá, hogy munkavállalóm részére az adatkezeléssel kapcsolatos tájékoztatást - ideértve a Tájékoztatóban<br>foglaltakat is - megadtam.                                                                                                    |  |
|           |                                                                  |                                                                                                    |  |
|           | A nyilatkozatok tartalmát<br>megismertem és<br>elfogadom         |                                                                                                    |  |
|           |                                                                  |                                                                                                    |  |
| 53<br>ter | 331216   2024-05-31 11:04   nd:e<br>01   sst:2024-05-31 11:18:38 | igen<br><sup>3</sup> nem                                                                                                    |  |

Ezt követően az **"Ellenőrzés"**, majd a **"Hibák"** gombra kattintva megtekinthetők a bizonylat hibái.

Az esetleges hibák javítását követően a **"Beadás"** gombbal nyújtható be a bejelentés. A sikeres benyújtásról a beadó visszaigazolást (KR dokumentumot) kap az értesítési tárhelyére. Az xml formátumú KR dokumentum nyomtatásával kapcsolatos tájékoztatás <u>ezen a helyen</u> érhető el.

3.6. <u>Példák képzettség kiválasztására/a képzettségek listájában nem szereplő képzettség</u> adatainak megadására

#### 1. példa (a képzettségek listájában szereplő képzettség kiválasztása)

A kedvezményezett a képzettségek listájában szereplő, 53620302 kódszámú, "Juhtenyésztő szaktechnikus" végzettséggel rendelkezik.

Ennek bejelentéséhez

 a "Képzettség kiválasztása" gomb megnyomását követően a <u>Képzettség kódja</u> mezőben az 53620302 kódszámot megadva a képzettségek listájában kikereshető az annak megfelelő "Juhtenyésztő szaktechnikus" képzettség és a szaktechnikus szint, a "Kiválasztás mentése" gombbal pedig megtörténhet a képzettség kiválasztása.

#### 2. példa (a képzettség megnevezése és szintje szerepel a képzettségek listájában, de a listában szereplőtől eltérő kódszámmal):

A kedvezményezett állattenyésztő szaktechnikus képzettséggel rendelkezik, a képzettséget igazoló dokumentumon azonban <u>nem a listában megtalálható</u> képzettség <u>kód</u>, hanem az 1111 <u>kód</u> szerepel.

Ennek bejelentéséhez

- a "Képzettség kiválasztása", majd a "Nincs a listában" gomb megnyomását követően a <u>Képzettség kódja</u> mezőben az "egyéb" lehetőséget választva a <u>Képzettség egyéb kódja</u> mezőben meg kell adni az 1111 kódot;
- a <u>Képzettség megnevezése</u> mezőben az "Állattenyésztő" képzettséget kell választani (mivel az szerepel a listából választható képzettségek között);
- a <u>Képzettség szintje</u> mezőben a "Szaktechnikus" értéket kell választani (mivel az szerepel a listából választható képzettség szintek között).

# 3. példa (a képzettség megnevezése és szintje szerepel a képzettségek listájában, de – attól eltérően – nincs kódszáma):

A kedvezményezett dísznövénykertész szakmunkás <u>képzettségg</u>el rendelkezik, <u>mely részben</u> <u>eltérő adatokkal szerepel a képzettségek listájában:</u> a képzettséget igazoló dokumentum szerint a listában megjelölt képzettségtől eltérően <u>a képzettségnek nincs kódszáma</u>. Ennek bejelentéséhez

- a **"Képzettség kiválasztása"**, majd a **"Nincs a listában"** gomb megnyomását követően a <u>Képzettség kódja</u> mezőben a "nem releváns" lehetőséget kell választani;
- a <u>Képzettség megnevezése</u> mezőben a "Dísznövénykertész" képzettséget kell választani (mivel az szerepel a listából választható képzettségek között);
- a <u>Képzettség szintje</u> mezőben a "Szakmunkás" értéket kell választani (mivel az szerepel a listából választható képzettség szintek között).

# 4. példa (a képzettségek listájában nem szereplő megnevezésű, kódszámmal nem rendelkező képzettség):

A kedvezményezett <u>a listában nem szereplő halászati szaktechnikus képzettségg</u>el rendelkezik, <u>melynek</u> a képzettséget igazoló dokumentum szerint <u>nincs kódszáma</u>. Ennek bejelentéséhez

- a **"Képzettség kiválasztása"**, majd a **"Nincs a listában"** gomb megnyomását követően a <u>Képzettség kódja</u> mezőben a <u>nem releváns</u> lehetőséget kell választani;
- a <u>Képzettség megnevezése</u> mezőben az <u>Egyéb</u> érték választását követően a <u>Képzettség</u> egyéb megnevezése mezőben meg kell adni a <u>Halászati szaktechnikus</u> megnevezést;
- a Képzettség szintje mezőben a <u>Szaktechnikus</u> értéket kell választani (mivel az szerepel a listából választható képzettség szintek között)

További információ az mv\_ugyfelszolgalat@allamkincstar.gov.hu e-mail címen kérhető.